# Comment éviter les mises en indésirables ou spams des messages provenant de votre site (SportsRégions)

Il arrive que certains messages provenant de « Sportsrégions », et ceci malgré toutes les précautions prises, soient classés en « Indésirables/Spams » par votre fournisseur d'accès (Gmail, SFR, Orange...). Ceci provient du fait que chaque fournisseur d'accès applique ses propres règles de filtrage qui sont encore peu normalisées. Pour s'affranchir de la fastidieuse obligation de consulter régulièrement son dossier « Indésirables », il existe des possibilités de paramétrages (toujours spécifiques à chaque opérateurs) qui permettent d'éviter ce genre de situation. Nous allons lister ici, celles qui sont connues et documentées.

## Pour tous les fournisseurs :

Une première opération réalisable quelque soit le fournisseur est de définir dans votre liste de contacts ou carnet d'adresse « club@sportsregions.fr »

Ci-dessous des opérations spécifiques à certains fournisseurs avec des tutos correspondants.

# ► SFR / Neuf / Numéricable :

Dans l'interface SFR Mail se rendre dans les paramètres (en cliquant sur la roue crantée en haut à droite). Dans le menu à gauche, il faut cliquer sur "Gestion des indésirables" Dans "Expéditeurs de confiance" il faut ajouter l'adresse email "club@sportsregions.fr".

#### Orange :

Ajouter le nom de domaine « @sportsregions.fr » dans la liste des expéditeurs autorisés (liste verte) <u>Cliquer pour accéder au tuto Orange</u> Comment éviter les mises en indésirables ou spams des messages provenant de SportsRégions

## ► Hotmail :

Il existe aussi un paramétrage d'autorisation de domaine (@sportsregions.fr dans notre cas) <u>Cliquer pour accéder au tuto sur Hotmail</u>

# ► Gmail :

Cliquer pour accéder au tuto Gmail

Autre lien intéressants sur le sujet :

Comment être certain de recevoir les e-mails d'un expéditeur